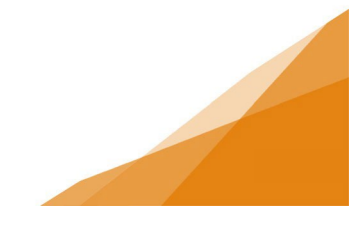

#### How To: Land Lease Community License Application

**1.** From the Home Page of the Customer Portal, select *Apply for or Renew Licenses*.

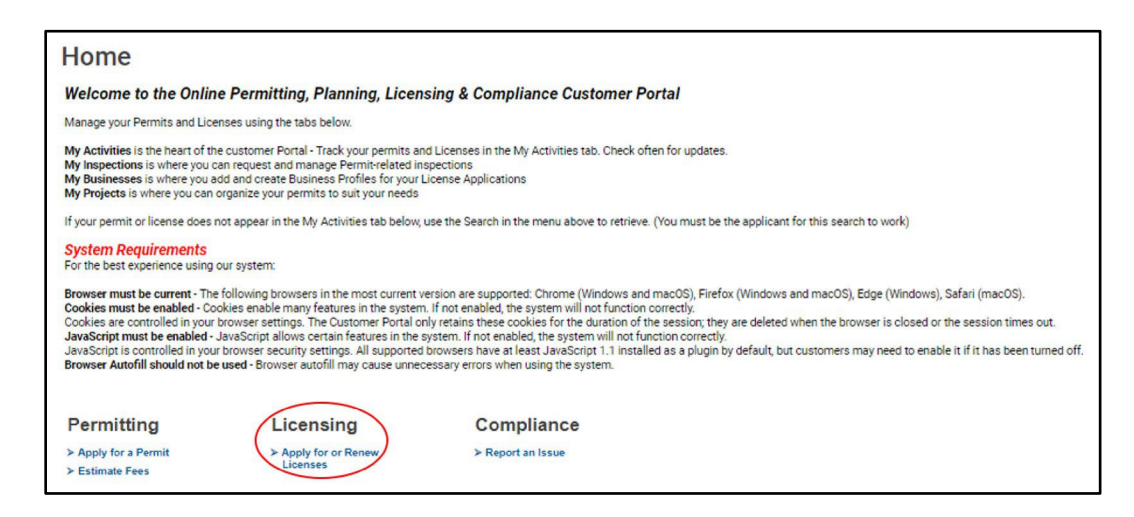

2. Under Land Lease Community, select Land-Lease Community

#### Land Lease Community

To apply for an Annual License to operate an existing Land Lease Community in accordance with Land Lease Community By-Law L-500. Community operators are required to obtain an annual operating license and meet minimum operating standards for services and infrastructure. For more information on LLC By-law, please refer to Land-lease Communities: Supplemental Guide to By-law L-500.

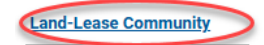

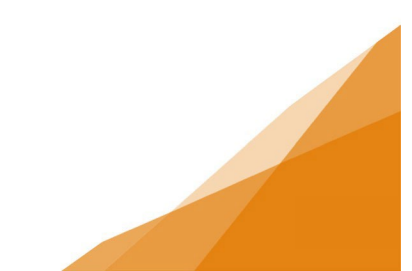

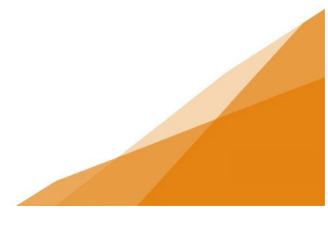

3. Enter the requested Activity Start Date for when the license is to start; Click Next.

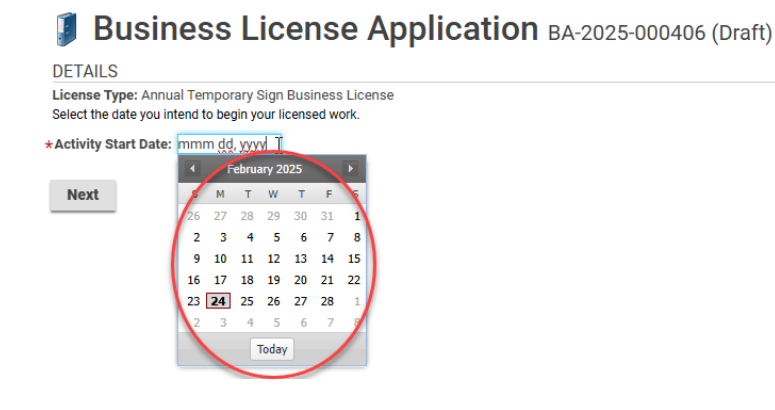

4. Check off either *New Business* (see <u>Create Business Profile Job Aide</u>) or *Existing Business*. If an existing business, choose it in the drop-down field. Click *Next*.

| Busines                                                       | SS License Application BA-2022-000667 (Draft)                                                                                                    |
|---------------------------------------------------------------|----------------------------------------------------------------------------------------------------|
| If you have an existing busin<br>If you are a new business, s | ness profile in our system, select it from the dropdown menu below.<br>elect New Business and complete the form to provide required information. |
| New Business                                                  | Existing Business                                                                                                    |
| USE EXISTING BUSIN                                            | IESS                                                                                                    |
| *Existing Business:                                           | Amazing Business Empire (Amazing Business Empire) 1791 BARRINGTON ST, HALIFAX, NS B3J3K9 🗸                                                       |
| Back Next                                                     |                                                                                                    |

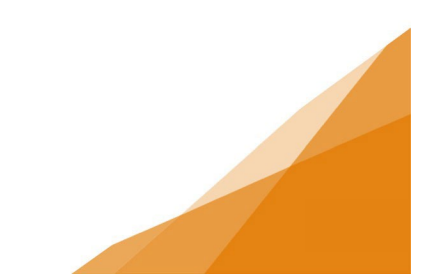

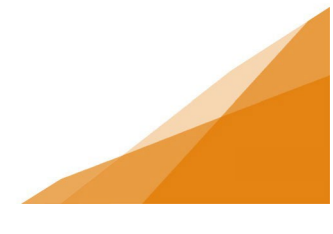

5. The required documents will need to be uploaded by clicking the *+ Upload File*. Once they're uploaded, choose the attachment type from the dropdown menu.

#### Note: Each document must be uploaded individually and named.

Attachment Types required will be dependent on the Land Lease community area and whether it is Halifax Water or on Well and Sewer. Although all documents are showing as 'Optional', the *Water Testing Results* for the Chemical testing which is due once a year, and the Bacteria, due quarterly. These are both required at time of application and renewal. Click *Next*.

|  | <b>Business</b> | License | Application | BA-2025-000415 (Draft) |
|--|-----------------|---------|-------------|------------------------|
|--|-----------------|---------|-------------|------------------------|

| OCUME                                                                                                    | INTS TO ATTACH                                                                                                    |                                                                                                    |                                                                             |                                                                                                    |      |
|----------------------------------------------------------------------------------------------------|----------------------------------------------------------------------------------------------------|----------------------------------------------------------------------------------------------------|-----------------------------------------------------------------------------|----------------------------------------------------------------------------------------------------|------|
| Uploade                                                                                                    | d Document Type                                                                                                    | Description                                                                                                    | Sample Fo                                                                   | orm                                                                                                    |      |
|                                                                                                    | NS Power Annual Inspection Report                                                                                                    |                                                                                                    | None                                                                        | Optional                                                                                                    |      |
|                                                                                                    | NSECC Facilities Registration Letter                                                                                                    |                                                                                                    | None                                                                        | Optional                                                                                                    |      |
|                                                                                                    | NSECC Sewage Treatment Plant Operating                                                                                                    | Approval                                                                                                    | None                                                                        | Optional                                                                                                    |      |
|                                                                                                    | Optional Documents - Business Licensing                                                                                                    |                                                                                                    | None                                                                        | Optional                                                                                                    |      |
|                                                                                                    | Playground Inspection Report                                                                                                    |                                                                                                    | None                                                                        | Optional                                                                                                    |      |
|                                                                                                    | Water Testing Results                                                                                                    |                                                                                                    | None                                                                        | Optional                                                                                                    |      |
| JPLOAD                                                                                                    | ED DOCUMENTS                                                                                                    |                                                                                                    |                                                                             |                                                                                                    |      |
| + Uplo                                                                                                    | oad File                                                                                                    |                                                                                                    |                                                                             |                                                                                                    |      |
| Attachn                                                                                                    | nent Type                                                                                                    |                                                                                                    | Description                                                                 | Acceptance Status                                                                                                    |      |
|                                                                                                    |                                                                                                    | CP 1.docx                                                                                                    | Annual Chemical Water                                                       | Pending                                                                                                    |      |
|                                                                                                    |                                                                                                    | CP 1.docx                                                                                                    | rest                                                                        | Deedler.                                                                                                    |      |
| NS Powe                                                                                                    | r Appual Inspection Report                                                                                                    | Feb 24, 2025 at 15:02 PM                                                                                                    | NSP Inspection                                                              | Pending                                                                                                    |      |
| NEECOE                                                                                                    | anilities Registration Latter                                                                                                    | CP 1.docx<br>Feb 24, 2025 at 15:02 PM                                                                                                    | Playground Inspection<br>Report                                             | Pending                                                                                                    |      |
| NOECO C                                                                                                    | actines Registration Letter                                                                                                    | CP 2.docx                                                                                                    | Quarterly Water Bacterial                                                   | Pending                                                                                                    |      |
| NOECC 3                                                                                                    | ewage freatment Franc operating Approval                                                                                                    | Feb 24, 2025 at 15:02 PM                                                                                                    | lest - initial                                                              | 5                                                                                                    |      |
| Ontional                                                                                                    | Decumente Ducinese Licensing                                                                                                    |                                                                                                    |                                                                             |                                                                                                    |      |
| Optional                                                                                                    | Documents - Business Licensing                                                                                                    |                                                                                                    |                                                                             |                                                                                                    |      |
| Optional<br>Playgrou                                                                                              | Documents - Business Licensing<br>nd Inspection Report                                                                                                    |                                                                                                    |                                                                             |                                                                                                    |      |
| Optional<br>Playgrou<br>Water Te                                                                                  | Documents - Business Licensing<br>nd Inspection Report<br>sting Results                                                                                                    |                                                                                                    |                                                                             |                                                                                                    |      |
| Optional<br>Playgrou<br>Water Te                                                                                  | Documents - Business Licensing<br>nd Inspection Report<br>sting Results                                                                                                    |                                                                                                    |                                                                             |                                                                                                    |      |
| Optional<br>Playgrou<br>Water Te                                                                                  | Documents - Business Licensing<br>nd Inspection Report<br>sting Results                                                                                                    |                                                                                                    |                                                                             |                                                                                                    |      |
| Optional<br>Playgrou<br>Water Te<br>OCUMEN                                                                        | Documents - Business Licensing<br>nd Inspection Report<br>sting Results                                                                                                    |                                                                                                    |                                                                             |                                                                                                    |      |
| Optional<br>Playgrou<br>Water Te<br>OCUMEN<br>Uploaded                                                            | Documents - Business Licensing<br>nd Inspection Report<br>sting Results<br>ATS TO ATTACH<br>Document Type                                                                                                    | Description                                                                                                    | Sample Form                                                                 |                                                                                                    |      |
| Optional<br>Playgrou<br>Water Te<br>OCUMEN<br>Uploaded                                                            | Documents - Business Licensing<br>nd Inspection Report<br>sting Results<br>VITS TO ATTACH<br>Document Type<br>NSECC Facilities Registration Letter                                                                                                    | Description                                                                                                    | Sample Form<br>None                                                         | Optional                                                                                                    |      |
| Optional<br>Playgrou<br>Water Te<br>OCUMEN<br>Uploaded                                                            | Documents - Business Licensing<br>nd Inspection Report<br>sting Results<br>MTS TO ATTACH<br>Document Type<br>NSECC Facilities Registration Letter<br>NSECC Facilities Registration Letter<br>NSECC Sevage Treatment Plant Operating Ap                                                                                                    | Description                                                                                                    | Sample Form<br>None<br>None                                                 | Optional<br>Optional                                                                                                    |      |
| Optional<br>Playgrou<br>Water Te<br>OCUMEN<br>Uploaded                                                            | Documents - Business Licensing<br>nd Inspection Report<br>sting Results<br>NTS TO ATTACH<br>Document Type<br>NSECC Facilities Registration Letter<br>NSECC Facilities Registration Letter<br>NSECC Severage Treatment Plant Operating Ap<br>Optional Documents - Business Licensing                                                                                                    | Description                                                                                                    | Sample Form<br>None<br>None<br>None                                         | Optional<br>Optional<br>Optional                                                                                                    |      |
| Optional<br>Playgrou<br>Water Te<br>OCUMEN<br>Uploaded                                                            | Documents - Business Licensing<br>nd Inspection Report<br>sting Results<br>VITS TO ATTACH<br>Document Type<br>NSECC Facilities Registration Letter<br>NSECC Seviage Treatment Plant Operating Ap<br>Optional Documents - Business Licensing<br>NS Power Annual Inspection Report<br>Blaverauent Inspection Report                                                                                                    | Description                                                                                                    | Sample Form<br>None<br>None<br>None<br>None                                 | Optional<br>Optional<br>Optional<br>Optional                                                                                                    |      |
| Optional<br>Playgrou<br>Water Te<br>OCUMEN<br>Uploaded                                                            | Documents - Business Licensing<br>nd Inspection Report<br>sting Results<br>VTS TO ATTACH<br>Document Type<br>NSECC Facilities Registration Letter<br>NSECC Sewage Treatment Flant Operating Ap<br>Optional Documents - Business Licensing<br>NS Power Annual Inspection Report<br>Playground Inspection Report<br>Playground Inspection Report                                                                                                    | Description                                                                                                    | Sample Form<br>None<br>None<br>None<br>None                                 | Optional<br>Optional<br>Optional<br>Optional<br>Optional                                                                                                    |      |
| Optional<br>Playgrou<br>Water Te<br>OCUMEN<br>Uploaded                                                            | Documents - Business Licensing<br>nd Inspection Report<br>sting Results<br>MTS TO ATTACH<br>Document Type<br>NSECC Facilities Registration Letter<br>NSECC Seage Treatment Plant Operating Ap<br>Optional Documents - Business Licensing<br>NS Power Annual Inspection Report<br>Playground Inspection Report<br>Water Testing Results                                                                                                    | Description                                                                                                    | Sample Form<br>None<br>None<br>None<br>None<br>None<br>None                 | Optional<br>Optional<br>Optional<br>Optional<br>Optional<br>Optional                                                                                                    |      |
| Optional<br>Playgrou<br>Water Te<br>OCUMEN<br>Uploaded                                                            | Documents - Business Licensing<br>nd Inspection Report<br>sting Results<br>MTS TO ATTACH<br>Document Type<br>NSECC Facilities Registration Letter<br>NSECC Seage Treatment Plant Operating Ap<br>Optional Documents - Business Licensing<br>NS Power Annual Inspection Report<br>Playground Inspection Report<br>Playground Inspection Report<br>Water Testing Results<br>D DOCUMENTS                                                                                               | Description                                                                                                    | Sample Form<br>None<br>None<br>None<br>None<br>None<br>None                 | Optional<br>Optional<br>Optional<br>Optional<br>Optional<br>Optional                                                                                                    |      |
| Optional<br>Playgrou<br>Water Te<br>Uploaded                                                                      | Documents - Business Licensing<br>nd Inspection Report<br>sting Results<br>MTS TO ATTACH<br>Document Type<br>NSECC Facilities Registration Letter<br>NSECC Seage Treatment Plant Operating Ap<br>Optional Documents - Business Licensing<br>NS Power Annual Inspection Report<br>Playground Inspection Report<br>Water Testing Results<br>D DOCUMENTS<br>ad File                                                                                                    | Description                                                                                                    | Sample Form<br>None<br>None<br>None<br>None<br>None<br>None                 | Optional<br>Optional<br>Optional<br>Optional<br>Optional<br>Optional                                                                                                    |      |
| Optional<br>Playgrou<br>Water Te<br>OCUMEN<br>Uploaded<br>PLOADEI<br>+ Uploa<br>Attachme                          | Documents - Business Licensing<br>nd Inspection Report<br>sting Results<br>MTS TO ATTACH<br>Document Type<br>NSECC Facilities Registration Letter<br>NSECC Facilities Registration Letter<br>NSECC Sevege Treatment Plant Operating Ap<br>Optional Documents - Business Licensing<br>NS Power Annual Inspection Report<br>Playground Inspection Report<br>Water Testing Results<br>D DOCUMENTS<br>ad File<br>ent Type                                                               | Description                                                                                                    | Sample Form<br>None<br>None<br>None<br>None<br>None<br>None                 | Optional<br>Optional<br>Optional<br>Optional<br>Optional<br>Optional                                                                                                    |      |
| Optional<br>Playgrou<br>Water Te<br>OCUMEN<br>Uploaded<br>PLOADEI<br>+ Uploa<br>Attachme                          | Documents - Business Licensing<br>nd Inspection Report<br>sting Results<br>MTS TO ATTACH<br>Document Type<br>NSECC Facilities Registration Letter<br>NSECC Facilities Registration Letter<br>NSECC Severage Treatment Plant Operating Ap<br>Optional Documents - Business Licensing<br>NS Power Annual Inspection Report<br>Playground Inspection Report<br>Water Testing Results<br>D DOCUMENTS<br>ad File<br>ent Type<br>Annual Inspection Report                                 | Description<br>proval                                                                                                    | Sample Form None None None None None None None None                         | Optional<br>Optional<br>Optional<br>Optional<br>Optional<br>Optional                                                                                                    | *    |
| Optional<br>Playgrou<br>Water Te<br>OCUMEN<br>Uploaded<br>PLOADEI<br>+ Uploa<br>Attachme<br>IS Power<br>Vater Tes | Documents - Business Licensing<br>nd Inspection Report<br>sting Results<br>NSEC Collision Letter<br>NSECC Callities Registration Letter<br>NSECC Seavage Treatment Plant Operating Ap<br>Optional Documents - Business Licensing<br>NS Power Annual Inspection Report<br>Playground Inspection Report<br>Water Testing Results<br>D DOCUMENTS<br>ad File<br>Annual Inspection Report                                                                                                | Description<br>proval<br>SP 1.docx<br>eb 24, 2025 at 15:02 PM                                                                                                    | Sample Form<br>None<br>None<br>None<br>None<br>None<br>None<br>None<br>None | Optional<br>Optional<br>Optional<br>Optional<br>Optional<br>Optional<br>Optional<br>Coeptance Status<br>ending<br>ending                                                                                                    | *    |
| Optional<br>Playgrou<br>Water Te<br>OCUMEN<br>Uploaded<br>PLOADEI<br>+ Uploa<br>Attachme<br>IS Power<br>Vater Tes | Documents - Business Licensing<br>nd Inspection Report<br>sting Results<br>MTS TO ATTACH<br>Document Type<br>NSECC Facilities Registration Letter<br>NSECC Facilities Registration Letter<br>NSECC Severage Treatment Plant Operating Ap<br>Optional Documents - Business Licensing<br>NS Power Annual Inspection Report<br>Playground Inspection Report<br>Playground Inspection Report<br>Mater Testing Results<br>D DOCUMENTS<br>ad File<br>ent Type<br>Annual Inspection Report | Description           proval           2P 1.docx           :eb 24, 2025 at 15:02 PM           :P 1.docx           :eb 24, 2025 at 15:02 PM           :P 1.docx           :eb 24, 2025 at 15:02 PM           :eb 24, 2025 at 15:02 PM           :eb 24, 2025 at 15:02 PM | Sample Form<br>None<br>None<br>None<br>None<br>None<br>None<br>None<br>None | Optional<br>Optional<br>Optional<br>Optional<br>Optional<br>Optional<br>Coptional<br>Co | **** |
| Optional<br>Playgrou<br>Water Te<br>OCUMEN<br>Uploaded<br>PLOADEI<br>+ Uploa<br>Attachme<br>IS Power<br>Vater Tes | Documents - Business Licensing<br>nd Inspection Report<br>sting Results<br>MTS TO ATTACH<br>Document Type<br>NSECC Facilities Registration Letter<br>NSECC Facilities Registration Letter<br>NSECC Severage Treatment Plant Operating Ap<br>Optional Documents - Business Licensing<br>NS Power Annual Inspection Report<br>Playground Inspection Report<br>Water Testing Results<br>D DOCUMENTS<br>ad File<br>ent Type<br>Annual Inspection Report                                 | Description<br>proval                                                                                                    | Sample Form<br>None<br>None<br>None<br>None<br>None<br>None<br>None<br>None | Optional<br>Optional<br>Optional<br>Optional<br>Optional<br>Optional<br>ending<br>ending<br>ending                                                                                                    | **   |

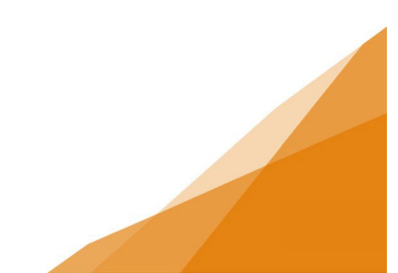

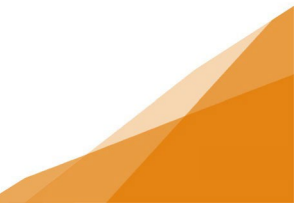

6. Acknowledge *Customer Attestation* by selecting the checkbox to advise you have read and understand the information.

Note: Until the fees are paid, the application remains as a draft and is NOT submitted. It will not appear in any queue for processing until the fees are paid, and the application is submitted.

Once the details are confirmed, click Pay Fees & Submit Now.

Business License Application BA-2025-000415 (Draft) SUBMIT APPLICATION CUSTOMER ATTESTATION I certify I am submitting this application, including all of the required supporting information, for approval with the consent of the owner(s) of the subject property(s). My identification as the applicant means that I am the primary contact with HRM in all matters pertaining to this application unless otherwise noted. I also consent to have non-personal details of the application shared publicly through HRM's Open Data Program. LICENSE INFORMATION Activity Start Date: Feb 24, 2025 BUSINESS Amazing Business Empire Legal Name: Doing Business As: Amazing Business Empire Business Description: Business Phone Number: (902)999-9999 Ext: •My licensed location has an address My licensed location does not have an address MAILING ADDRESS: Street Address: 1791 Barrington St Line 2: City / Town: Halifax State / Province: Nova Scotia Country: Canada Zip / Postal Code: B3J3K9 Physical Address: 1791 BARRINGTON ST, HALIFAX, NS B3J3K9 BUSINESS CONTACT INFORMATION: Business Contact Name: Martie Amazing Business Contact Email: mramazing@amazingbusiness.ca Business Contact Phone: (902)999-9999 Ext: Type: Mobile Secondary Phone: Ext: Type: (None) () -Contact Preference: Email BUSINESS OWNERSHIP LICENSE TYPE Category NAICS Land-Lease Community 5313 Name Land-Lease Community FEES id as part of your license applica Amount Balance Description LLC Operating License \$260.00 \$260.00 Back Save Pay Fees & Submit Now Pay & Submit Later COLLECTION AND USE STATEMENT

Halflink Regional Makricshilly (1984) ja committed to prodecting your presental information. HRMs ealine permitting, licensing and compliance system – POSEE LMS is insteaded by Comparison. Comparison is stress the information you provide to its servers in Canada. Computeriors is required to protect your presonal information in a manner that is consistent with HBMS legislative abligations.

In accordance with accion 455 of the Mancipal Commented Art (MCA), the personal Information collected will only build by municipal address of increasing indicidual under exercic context with the Mark Regional Mancipality for paperse indiring to the increasing of pus applications and for the management and administration of the permitting increasing and compliance system. If you have any questions about the collection and use of this personal information, please contact the Access and Physics (Office 49 00-442). If or email physical physical access and physical physical access and physical access and physical access

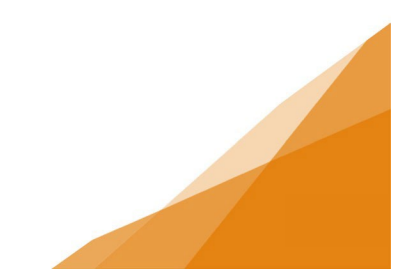

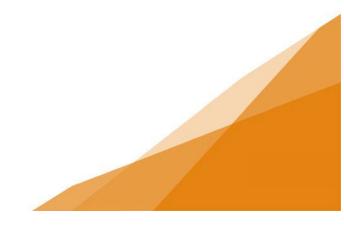

7. On the Checkout Page, enter in details of the payment method. **EXAMPLE:** 

| Contact information                                                                                                    |                        |                                                                                                    |
|----------------------------------------------------------------------------------------------------|------------------------|----------------------------------------------------------------------------------------------------|
| Contact Information                                                                                                    |                        |                                                                                                    |
| First Name                                                                                                    | Last Name              |                                                                                                    |
| Martie                                                                                                    | Amazing                | 1                                                                                                    |
| Email                                                                                                    | Phone Nur              | mber (Optional                                                                                                    |
| mramazing@amazing b                                                                                                    | usir 9029999           | 999                                                                                                    |
| Payment Method                                                                                                    |                        |                                                                                                    |
| VISA 🌔 💼 VI                                                                                                    |                        |                                                                                                    |
| Cardholder Name                                                                                                    |                        |                                                                                                    |
| Martie Amazing                                                                                                    |                        |                                                                                                    |
| Card Number                                                                                                    | MMYY                   | cw 🕅                                                                                                    |
|                                                                                                    |                        |                                                                                                    |
| 4545585841541233<br>Silling Address                                                                                                    | 1025                   | 123                                                                                                    |
| 4545585841541233<br>Billing Address                                                                                                    | 1025                   | 123                                                                                                    |
| 4545585841541233<br>Billing Address<br>Address Line 1<br>1791 Barrington St                                                                                                    | 1025                   | 123                                                                                                    |
| 4545585841541233<br>Billing Address<br>Address Line 1<br>1791 Barrington St                                                                                                    | 1025                   | 123                                                                                                    |
| 4545585841541233<br>Billing Address<br>Address Line 1<br>1791 Barrington St<br>Address Line 2 (optional)                                                                                                    | 1025                   | 123                                                                                                    |
| 4545585841541233<br>Billing Address<br>Address Line 1<br>1791 Barrington St<br>Address Line 2 (optional)                                                                                                    | 1025                   |                                                                                                    |
| 4545585841541233 Billing Address Address Line 1 1791 Barrington St Address Line 2 (optional) City Halifax                                                                                                    | 1025                   |                                                                                                    |
| 4545585841541233<br>Billing Address<br>Address Line 1<br>1791 Barrington St<br>Address Line 2 (optional)<br>City<br>Halifax                                                                                                    | 1025                   |                                                                                                    |
| 4545585841541233 Billing Address Address Line 1 1791 Barrington St Address Line 2 (optional) City Halifax Country Pro                                                                                                    | Divince                | Postal Code                                                                                                    |
| 4545585841541233<br>Billing Address<br>Address Line 1<br>1791 Barrington St<br>Address Line 2 (optional)<br>City<br>Halifax<br>Country Pro<br>Canada V                                                                                                    | Dvince                 | Postal Code<br>B3J3K\$                                                                                                    |
| 4545585841541233<br>Billing Address<br>Address Line 1<br>1791 Barrington St<br>Address Line 2 (optional)<br>Sity<br>Halifax<br>Country<br>Canada<br>Line 2<br>Canada<br>Line 2<br>Country<br>Canada<br>Line 2<br>Canada<br>Line 2<br>Canada<br>L | ovince<br>Nova Scoti v | Postal Code<br>B3J3K9                                                                                                    |
| 4545585841541233<br>Billing Address<br>Address Line 1<br>1791 Barrington St<br>Address Line 2 (optional)<br>City<br>Halifax<br>Country<br>Canada<br>Liter Summary                                                                                                    | Dvince<br>Nova Scoti v | الكان           Postal Code           الكان           الكان           عنائر المحال           عنائر المحال           عنائر المحال           عنائر المحال           عنائر المحال           عنائر المحال           المحال           المحال |

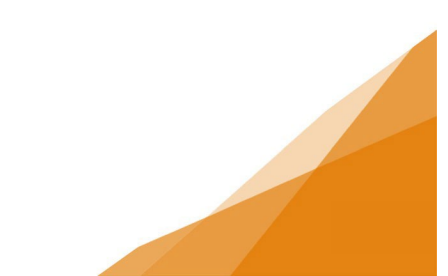